# KN®WLEDGE**LINK**

Follow the steps below to enroll users in a class using the Launch Proxy feature. Instructions for withdrawing a user begin on page 5.

### **Enrolling a User**

1. Log into Knowledge Link, go to the Learning Administration, click People and click Users.

Learning Administration

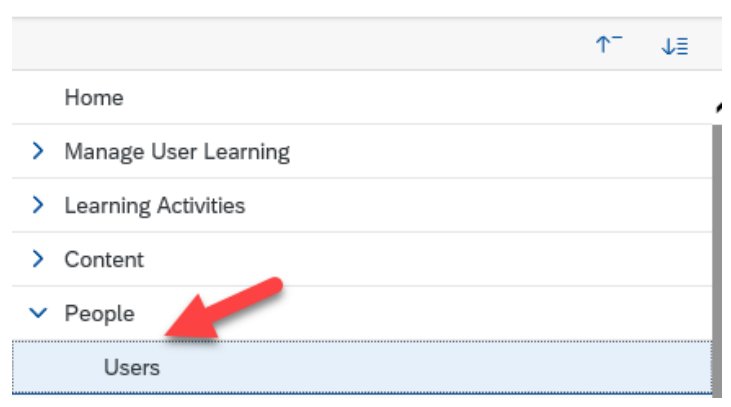

2. Search for the user you need to enroll.

| Users                                                                | Search   🔞                                                                                                    |
|----------------------------------------------------------------------|----------------------------------------------------------------------------------------------------|
| Search                                                               | Saved Searches 🔮                                                                                                    |
| Enter a value for each field that<br>also add or remove search crite | you want to use to filter your search. Some fields allow you to select from a list of values. You can<br>ria to further refine your search.           Search         Save As         Reset |
| Case sensitive search:                                               | ◯ Yes ● No                                                                                                    |
| User ID:                                                             | Starts With                                                                                                    |
| Last Name:                                                           | Starts With                                                                                                    |
| First Name:                                                          | Starts With                                                                                                    |
| User Status:                                                         | Active O Not Active O Both                                                                                                    |
| Profile Status:                                                      | Active Expired Both                                                                                                    |
| Organizations:                                                       | Starts With                                                                                                    |
| Job Codes:                                                           | Starts With                                                                                                    |
| Position ID:                                                         | Starts With                                                                                                    |
| External ID:                                                         | Starts With                                                                                                    |
| Add/Remove Criteria 😌                                                | Search Save As Reset                                                                                                    |

3. Click the user's User ID to open their profile.

| UserID  | User Name 🔺 |   |
|---------|-------------|---|
| HS GPS2 |             | l |

4. Click the **Actions** drop down arrow, Click **Launch Proxy**.

| User Search  |                  |           |                      |              |                |                 |         |           |                     | Actions ~                 |
|--------------|------------------|-----------|----------------------|--------------|----------------|-----------------|---------|-----------|---------------------|---------------------------|
|              |                  |           |                      |              |                |                 |         |           |                     | Manage Assignments        |
| 6 C          |                  |           |                      |              |                |                 |         |           |                     | Manage Registration       |
|              | Admin Prof email | 8         | in the second second | 100          | Status: Active |                 |         |           | -                   | Launch Proxy              |
|              | 8                |           |                      |              | accessioners   |                 |         |           | -                   | Send Email Notification   |
|              | UPHS             |           |                      |              |                |                 |         |           |                     | Assign Alternate Managers |
|              |                  |           |                      |              | -              |                 |         |           |                     | Сору                      |
| User Details | Assigned Items   | Curricula | Programs             | Registration | Content Status | Completed Items | Surveys | Approvals | External Learning R | Delete                    |

- 5. The user's learning plan will open in a new window. You can perform most of the same functions, just as you would on your own learning plan. (Except you cannot *start* a course.)
- 6. If the desired course is not on the user's learning plan, use the "Find Learning" box to search for the course and selfassign. *NOTE: If the course is part of a curriculum, be sure to search for and self-assign the curriculum, and not just the course.*

| Find Learning                    |    |
|----------------------------------|----|
| Q Search<br>Browse all courses > | Go |

7. Locate the course on their learning plan and click **Register Now**.

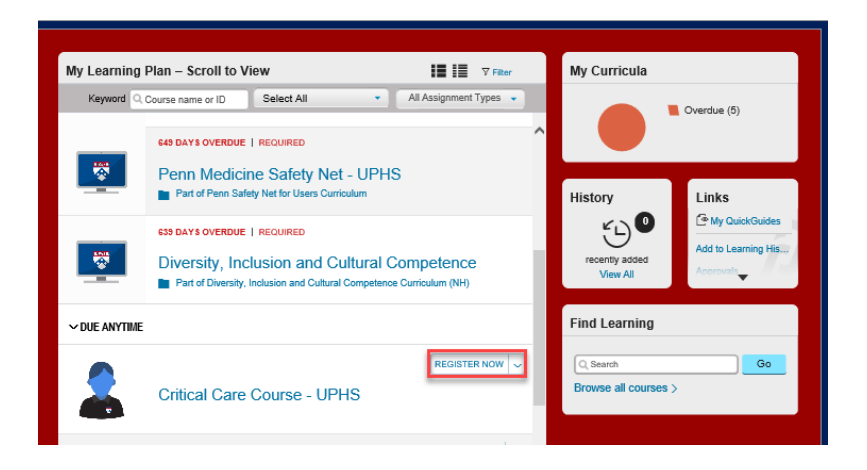

8. Find the desired date and click **Register Now**.

| С                                                                                                    | ritical Care Course        | - UPH      | S 😗                                     |                                                                |                                                                        |                    |               |              |  |
|----------------------------------------------------------------------------------------------------|----------------------------|------------|-----------------------------------------|----------------------------------------------------------------|------------------------------------------------------------------------|--------------------|---------------|--------------|--|
| СС                                                                                                    | COURSE HS.10015.ITEM.CCC   |            |                                         |                                                                |                                                                        |                    |               |              |  |
| Re                                                                                                    | vision: 1 - 1/21/2016 04:4 | 18 PM East | tern Time                               |                                                                |                                                                        |                    |               |              |  |
| Ite                                                                                                    | m Description:             |            |                                         |                                                                |                                                                        |                    |               |              |  |
| This course is designed for professional nurses either beginning a career caring for critically ill patients or with nursing experience but<br>new to critical care. The course's foundation is based on the Core Curriculum of the American Association of Critical Care Nurses. The<br>course curriculum uses blended teaching methodologies encompassing didactic and simulation modalities and includes a systems<br>approach to nursing assessment, clinical interventions, and evaluation of critically ill patients. The course is taught by clinical experts<br>from UPHS. |                            |            |                                         |                                                                |                                                                        |                    |               |              |  |
| ~                                                                                                    | ASSIGNMENT INFORMA         | TION       |                                         |                                                                |                                                                        |                    |               |              |  |
| F                                                                                                    | Required Date:             |            | Completior                              | n Date:                                                        | Day                                                                    | /s Remaining       | J:            |              |  |
| ,                                                                                                    | Assignment Type: OPT       |            | Assignmen                               | Assignment Date: 6/23/2020 Assigned By: HS.GPS2,Stauffer, Teri |                                                                        |                    |               |              |  |
| >                                                                                                    | CURRENT REGISTRATIO        | ON         |                                         |                                                                |                                                                        |                    |               |              |  |
| ~                                                                                                    | AVAILABLE CLASSES          |            |                                         |                                                                |                                                                        |                    |               |              |  |
|                                                                                                    | Description                | Day(s)     | Start â                                 | End                                                            | Primary<br>Location                                                    | Available<br>Seats | Price         | Action       |  |
|                                                                                                    |                            | 5          | 9/7/2020<br>08:00 AM<br>Eastern<br>Time | 9/11/2020<br>04:30 PM<br>Eastern<br>Time                       | Corp - 1500<br>Market St -<br>1500 Market<br>West Tower -<br>9th Floor | 44                 | 0.00<br>(USD) | View Details |  |
|                                                                                                    |                            | 6          | 12/7/2020<br>08:00 AM                   | 12/14/2020<br>04:30 PM                                         | Corp - 1500<br>Market St -                                             | 45                 | 0.00          | View Details |  |
|                                                                                                    |                            |            | Eastern<br>Time                         | Eastern<br>Time                                                | 1500 Market<br>West Tower -<br>9th Floor                               |                    | (USD)         | Register Now |  |

#### 9. Click Confirm.

| ← Back<br>Registration                                                                           | 0                |
|--------------------------------------------------------------------------------------------------|------------------|
| Lastly, enter any comments that you wish to be associated with your request and/or registration. | Previous Confirm |
| Class                                                                                            |                  |
| Critical Care Course - UPHS 19                                                                   |                  |
| COURSE HS.10015.ITEM.CCC                                                                         |                  |
| Revision: 1 - 1/21/2016 04:48 PM Eastern Time                                                    |                  |
| Start Date: 12/7/2020 08:00 AM Eastern Time                                                      |                  |
| End Date: 12/14/2020 04:30 PM Eastern Time                                                       |                  |
| Capacity: 0 of 45 enrolled, 0 waitlisted                                                         |                  |
| Price: 0.00 (USD)                                                                                |                  |
| Registration Comments                                                                            |                  |
| User Name: Stauffer, Teri                                                                        |                  |
| Registration Active Enrollment (Enrolled)<br>Status:                                             |                  |
| Comments:                                                                                        |                  |

#### 10. Close the proxy session.

| <sup>™ Penn</sup><br>SANDB <sup>®</sup> X | Home | Welcome |   |
|-------------------------------------------|------|---------|---|
| ← <sup>Back</sup><br>Registration         |      |         | ? |

NOTE: If you close the window without clicking "Close Session" you will see a warning that you cannot return to Knowledge Link until the proxy session is closed. If you see this warning, click **End Proxy Session**.

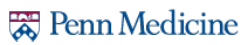

## Withdrawing a User

1. Log into Knowledge Link, go to the Learning Administration page, click People and click Users.

#### Learning Administration

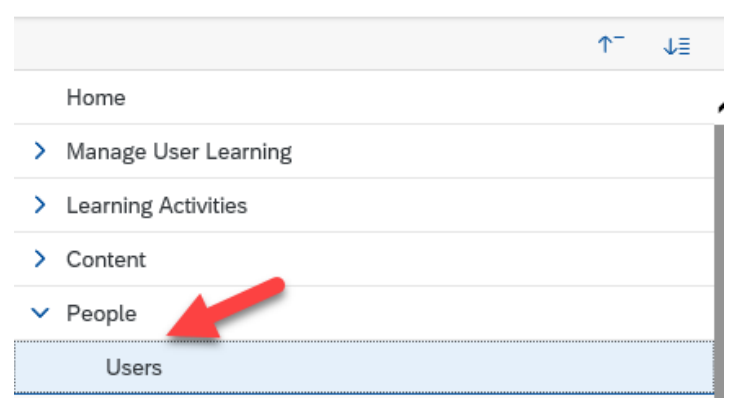

2. Search for the user you need to enroll.

| Users                                                                         | Search   🥹                                                                                                    |
|-------------------------------------------------------------------------------|----------------------------------------------------------------------------------------------------|
| Search                                                                        | Saved Searches 🔮                                                                                                    |
| Enter a value for each field that you<br>also add or remove search criteria t | want to use to filter your search. Some fields allow you to select from a list of values. You can<br>o further refine your search. |
|                                                                               | Search Save As Reset                                                                                                    |
| Case sensitive search:                                                        | Ves  No                                                                                                    |
| User ID:                                                                      | Starts With 🔻                                                                                                    |
| Last Name:                                                                    | Starts With                                                                                                    |
| First Name:                                                                   | Starts With                                                                                                    |
| User Status:                                                                  | Active Not Active Both                                                                                                    |
| Profile Status:                                                               | Active Expired Both                                                                                                    |
| Organizations:                                                                | Starts With                                                                                                    |
| Job Codes:                                                                    | Starts With                                                                                                    |
| Position ID:                                                                  | Starts With                                                                                                    |
| External ID:                                                                  | Starts With                                                                                                    |
| Add/Remove Criteria ᅌ                                                         |                                                                                                    |
|                                                                               | Search Save As Reset                                                                                                    |

3. Click the user's User ID to open their profile.

| User ID | User Name + |   |
|---------|-------------|---|
| HS GPS2 |             | ļ |

4. Click the **Actions** drop down arrow, click **Launch Proxy**.

| User Search  |                 |           |                         |              |                |                 |         |           |                     | Actions ~                 |
|--------------|-----------------|-----------|-------------------------|--------------|----------------|-----------------|---------|-----------|---------------------|---------------------------|
|              |                 |           |                         |              |                |                 |         |           |                     | Manage Assignments        |
|              |                 |           |                         |              |                |                 |         |           |                     | Manage Registration       |
|              | Admin Prof emai | 8         | Concession in which the | 120          | Status: Active |                 |         |           | -                   | Launch Proxy              |
|              | 85              |           |                         |              |                |                 |         |           | -                   | Send Email Notification   |
|              | UPHS            |           |                         |              |                |                 |         |           |                     | Assign Alternate Managers |
|              |                 |           |                         |              | ~              |                 |         |           |                     | Сору                      |
| User Details | Assigned Items  | Curricula | Programs                | Registration | Content Status | Completed Items | Surveys | Approvals | External Learning R | Delete                    |

- 5. The user's learning plan will open in a new window. You can perform most of the same functions, just as you would on your own learning plan. (Except you cannot *start* a course.)
- 6. Locate the course on their learning plan, click the arrow next to "Enrolled" and then click Withdraw.

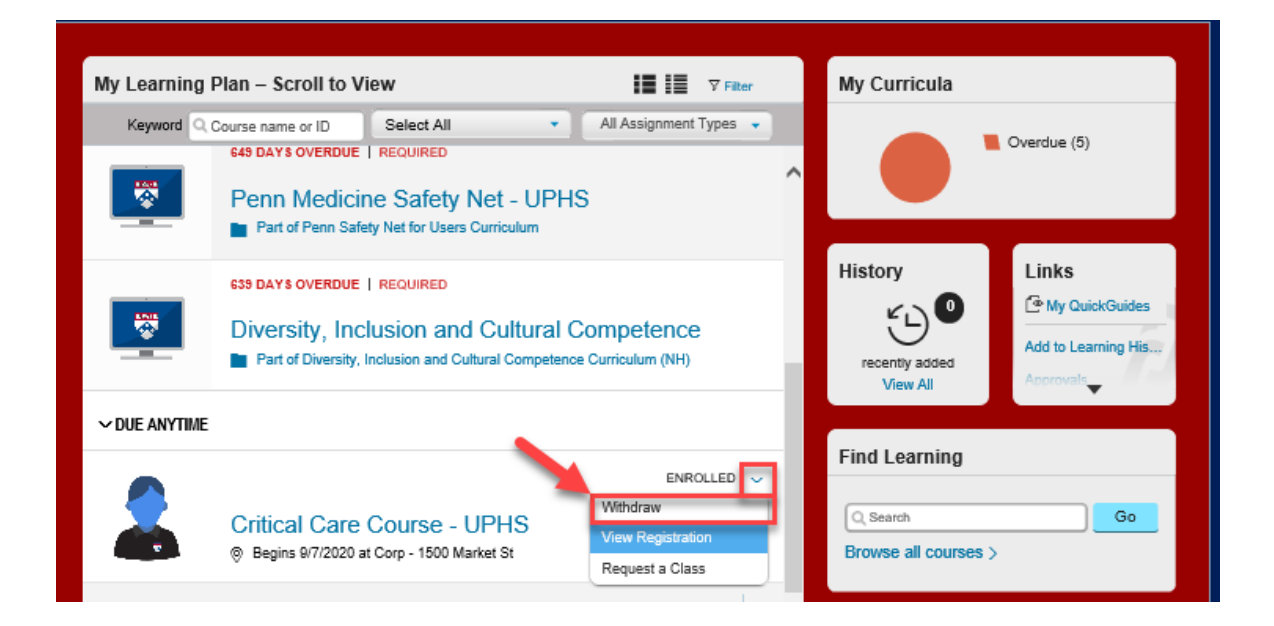

7. .Click Yes to confirm

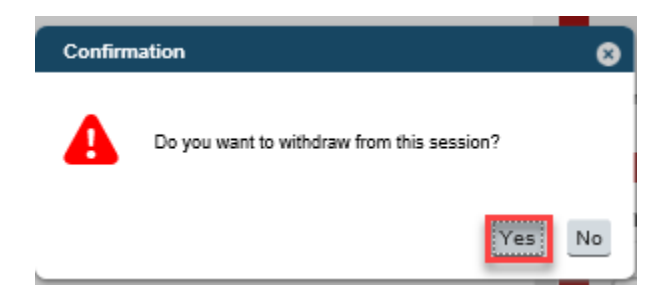

8. Click No. (Do not remove the item from the learning plan, in case that user needs to enroll in a different class.)

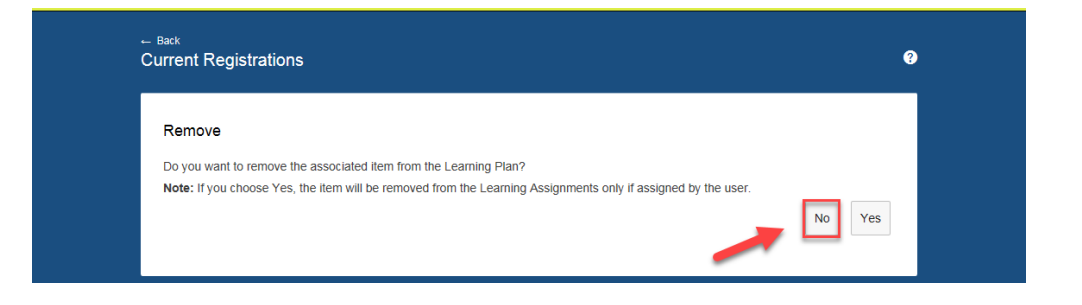

9. Close the proxy session.

| <sup>₩ Penn</sup><br>SANDB®X      | Home | Welcome<br>Close Session | 1 |
|-----------------------------------|------|--------------------------|---|
| ← <sup>Back</sup><br>Registration |      | (                        |   |

NOTE: If you close the window without clicking "Close Session" you will see a warning that you cannot return to Knowledge Link until the proxy session is closed. If you see this warning, click **End Proxy Session**.

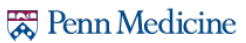